## Proxy académique - Paramétrage du navigateur **Internet Explorer** pour des ordinateurs en réseau

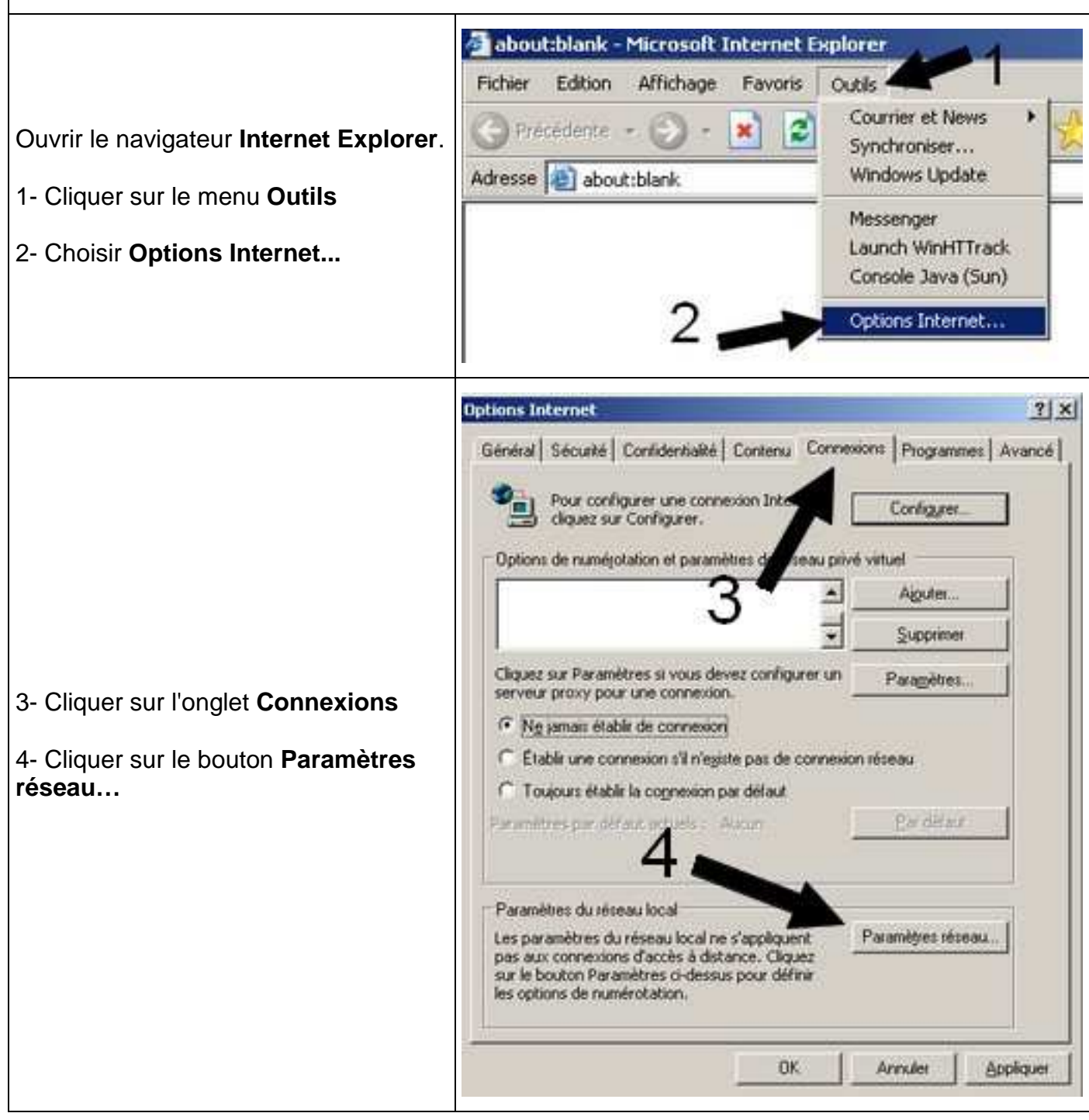

|                                                                                                    | Paramètres du réseau local                                                                                                    |
|----------------------------------------------------------------------------------------------------|----------------------------------------------------------------------------------------------------|
| <ul> <li>5- Cocher la case Utiliser un serveur<br/>proxy pour votre réseau local</li> <li>6- Saisir dans le champ Adresse :<br/>proxy-rectorat.ac-poitiers.fr</li> <li>7- Saisir dans le champ Port :<br/>3128</li> <li>8- Cliquer sur Avancé</li> </ul> | Configuration automatique<br>La configuration automatique peut annuler les paramètres manuels.<br>Pour garantir leur utilisation, désactivez la configuration automatique.<br>Détecter automatiquement les paramètres de connexion<br>Libiser un script de configuration automatique<br>Adresse<br>Serveur proxy<br>Utiliser un serveur proxy pour votre réseau local (ces paramètres ne<br>s'appliqueront pas à des connexions d'accès à distance ou à des<br>connexions VPN).<br>Adresse : rat.ac-poltiers.fr Pgrt : 3128 Avagcé<br>Me pas uper de serveur proxy pour adresses locale<br>Meresse                                                                                                    |
| 9- Vérifier que la case <b>Utiliser le<br/>même serveur proxy pour tous les<br/>protocoles</b> est cochée ; dans le cas<br>contraire, la cocher.                                                                                                    | Paramètres du proxy         Serveurs         Type       Adresse du proxy à utiliser       Port         HTTP :       proxy-rectorat.ac-politiers.fr       : 3128         Sécurisé :       proxy-rectorat.ac-politiers.fr       : 3128         ETP :       proxy-rectorat.ac-politiers.fr       : 3128         Gopher :       proxy-rectorat.ac-politiers.fr       : 3128         Sogks :       :       : 3128         Sogks :       :       : 3128         Image: Sogks :       :       : 3128         Image: Sogks :       :       : 3128         Image: Sogks :       :       : 3128         Image: Sogks :       :       : 3128         Image: Sogks :       :       : 3128         Image: Sogks :       :       : 3128         Image: Sogks :       :       : 3128         Image: Sogks :       :       : 3128         Image: Sogks :       :       : 3128         Image: Sogks :       :       : 3128         Image: Sogks :       :       : 3128         Image: Sogks :       :       : 3128         Image: Sogks :       :       : 3128         Image: Sogks :       :       : 3128 |
| 10- Fermer toutes les fenêtres<br>précédentes en cliquant sur le bouton<br><b>OK</b>                                                                                                    | 10 — ок                                                                                                    |
| Fermer puis relancer le navigateur.<br>Le filtrage est maintenant opérationnel<br>sur l'ordinateur.<br>Il faut s'authentifier en utilisant la<br>procédure communiquée par ailleurs.                                                                     | Connector à proxy rectoration politiers in       ? ×         Authentifications         Nom d'utilisateur :                                                                                                    |